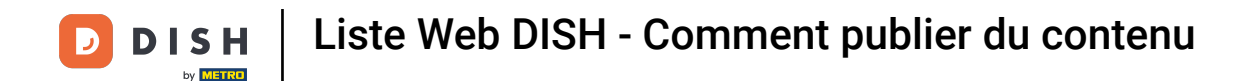

#### Une fois connecté à votre compte DISH Weblisting, cliquez sur l'icône Publications .

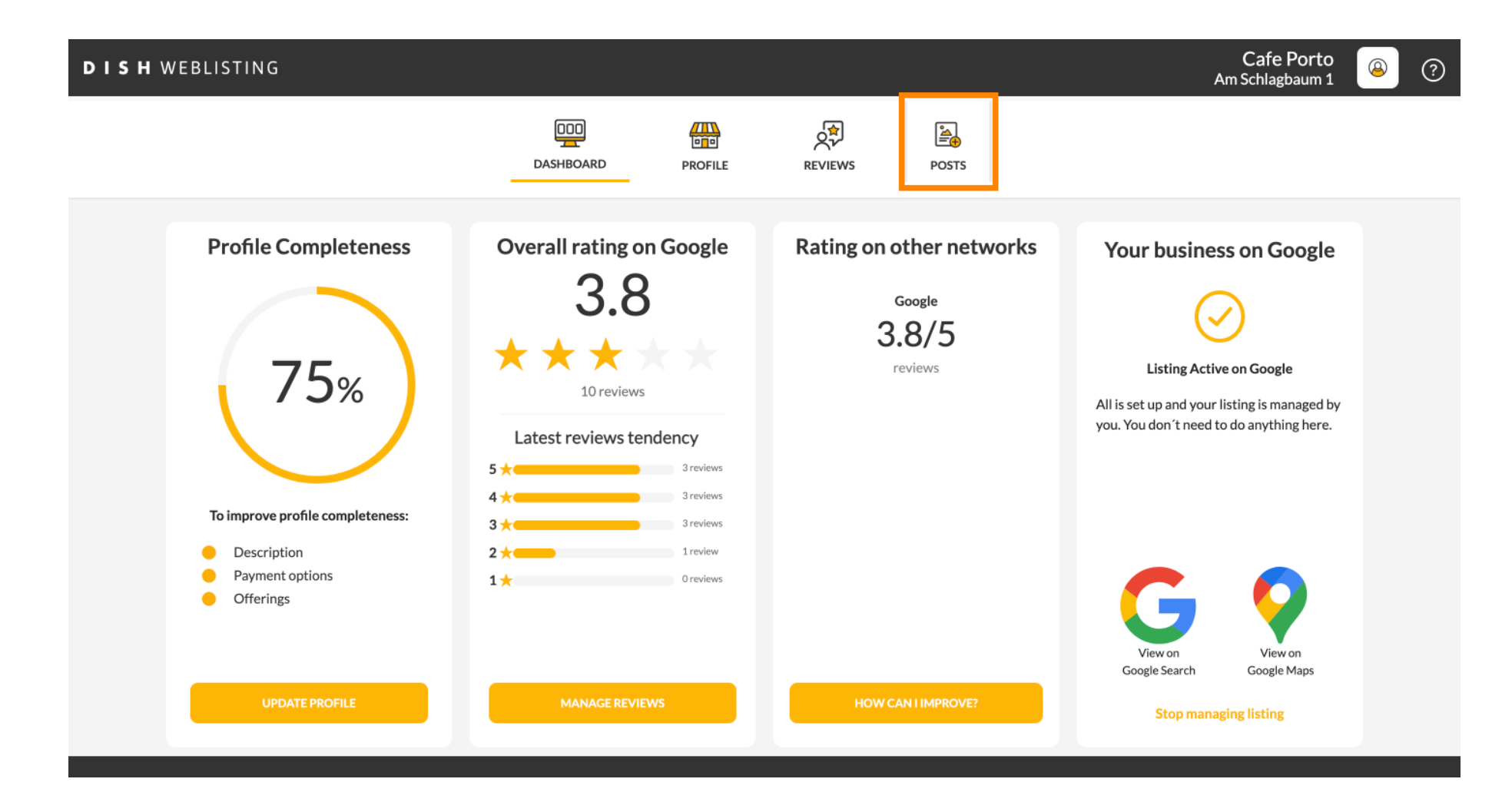

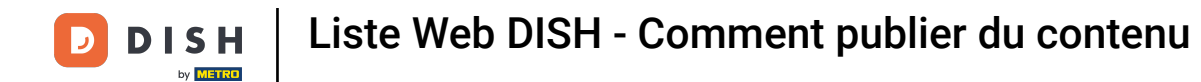

#### Cliquez sur le champ pour sélectionner le type de publication.

| <b>D I S H</b> WEBLISTING |                                                                                                    |                                                                                                    |                          |                                                                                        | Cafe Porto<br>Am Schlagbaum 1 | ۞ 🗕 |
|---------------------------|----------------------------------------------------------------------------------------------------|----------------------------------------------------------------------------------------------------|--------------------------|----------------------------------------------------------------------------------------|-------------------------------|-----|
|                           | DOD<br>DASHBOARD                                                                                                    | PROFILE                                                                                               | REVIEWS                  | POSTS                                                                                  |                               |     |
|                           | Publish posts on Google to update your potential or existing customers about ne regards to your business. The posts will appear prominently in your listing on Go Compliment your message with a redirect link to your website or with pictures. To or delete the content after publishing it.         POST TYPE         News         CONTENT | ws, special offers or changes w<br>logle Search and Google Maps.<br>Try it out: You have full control | (j)<br>with<br>to update | Preview The content will appear here                                                   |                               |     |
|                           | This is your post content. Keep it simple and with max 150                                                                                                    | 00 characters.                                                                                        |                          | Published posts<br>Re-USE PREVIOUS POSTS AS TEMPLATES FOR<br>NEW CONTENT.              |                               |     |
|                           | None<br>REDIRECT LINK<br>Insert the link                                                                                                    |                                                                                                    | Ť                        | Publish<br>Make sure you fill in all required fields<br>correctly ahead of publishing. |                               |     |
|                           | A + +                                                                                                    |                                                                                                    |                          | PUBLISH                                                                                |                               |     |

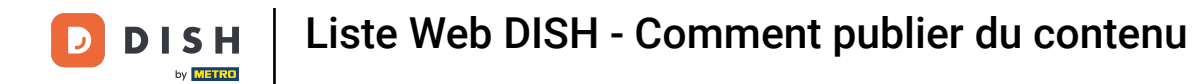

# Choisissez entre actualités et offres.

| DISH WEBLISTING |                                                                                                    |                                                                                                    |                                                                                    |                        |                                                                                        | Cafe Porto<br>Am Schlagbaum 1 | <u>()</u> |
|-----------------|----------------------------------------------------------------------------------------------------|----------------------------------------------------------------------------------------------------|------------------------------------------------------------------------------------|------------------------|----------------------------------------------------------------------------------------|-------------------------------|-----------|
|                 | (<br>DAS                                                                                                    | HBOARD PRO                                                                                                    | DFILE                                                                              | REVIEWS                | POSTS                                                                                  |                               |           |
|                 | Post data in Google         Publish posts on Google to update your potential or regards to your business. The posts will appear pron Compliment your message with a redirect link to you or delete the content after publishing it.         DOCT DUP         News         Offer | existing customers about news, sp<br>minenthy in your listing on Google S<br>ur website or with pictures. Try it o | vecial offers or changes w<br>earch and Google Maps.<br>Jut: You have full control | 3<br>rith<br>to update | Preview The content will appear here                                                   |                               |           |
|                 |                                                                                                    |                                                                                                    |                                                                                    |                        | Published posts                                                                        |                               |           |
|                 | ADD A REDIRECT LINK                                                                                                    |                                                                                                    |                                                                                    | ¥                      | RE-USE PREVIOUS POSTS AS TEMPLATES FOR<br>NEW CONTENT.                                 |                               |           |
|                 | REDIRECT LINK                                                                                                    |                                                                                                    |                                                                                    |                        |                                                                                        |                               |           |
|                 | Insert the link                                                                                                    |                                                                                                    |                                                                                    |                        | Publish<br>MAKE SURE YOU FILL IN ALL REQUIRED FIELDS<br>CORRECTLY AHEAD OF PUBLISHING. |                               |           |
|                 | A                                                                                                    |                                                                                                    |                                                                                    |                        | PUBLISH                                                                                |                               |           |

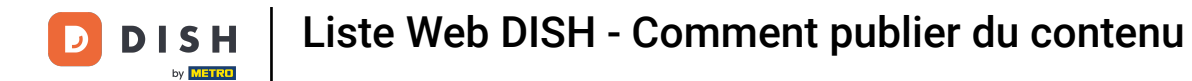

#### Dans ce champ, vous pouvez saisir le contenu de votre message.

| DISH WEBLISTING |                                                                                                    |                                                                                                    |                                                 |                                                                                                   | Cafe Porto<br>Am Schlagbaum 1 | 8 | ? |
|-----------------|----------------------------------------------------------------------------------------------------|----------------------------------------------------------------------------------------------------|-------------------------------------------------|---------------------------------------------------------------------------------------------------|-------------------------------|---|---|
|                 | DOD                                                                                                    | D PROFILE                                                                                                    | REVIEWS                                         | POSTS                                                                                             |                               |   |   |
|                 | Post data in Google         Publish posts on Google to update your potential or existing concepts of your business. The posts will appear prominently in Compliment your message with a redirect link to your website or delete the content after publishing it.         POST TYPE         News         CONTENT         This is your post content. Keep it simple and | ustomers about news, special offers or ch<br>your listing on Google Search and Googl<br>or with pictures. Try it out: You have full<br>with max 1500 characters. | 3<br>anges with<br>e Maps.<br>control to update | Preview The content will appear here                                                              |                               |   |   |
|                 | ADD A REDIRECT LINK None REDIRECT LINK                                                                                                    |                                                                                                    | •                                               | Published posts<br>RE-USE PREVIOUS POSTS AS TEMPLATES FOR<br>NEW CONTENT.                         |                               |   |   |
|                 | Insert the link                                                                                                    |                                                                                                    |                                                 | Publish<br>Make sure you fill in all required fields<br>correctly ahead of publishing.<br>PUBLISH |                               |   |   |

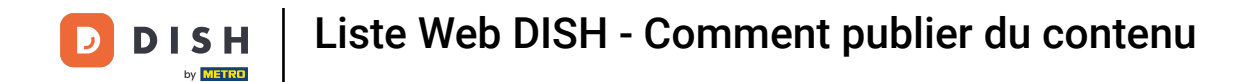

#### Cliquez sur l'onglet si vous souhaitez ajouter un lien de redirection vers votre publication.

| DISH WEBLISTING |                                                                                                    |                                          |                                                                                                   | Cafe Porto<br>Am Schlagbaum 1 | ۞ 🍳 |
|-----------------|----------------------------------------------------------------------------------------------------|------------------------------------------|---------------------------------------------------------------------------------------------------|-------------------------------|-----|
|                 | DOD LINE DASHBOARD PROFILE                                                                                                    | REVIEWS                                  | Posts                                                                                             |                               |     |
|                 | Publish posts on Google to update your potential or existing customers about news, special offers or chargeards to your business. The posts will appear prominently in your listing on Google Search and Google Compliment your message with a redirect link to your website or with pictures. Try it out: You have full or or delete the content after publishing it.         POST TYPE         News         CONTENT         Dear Community,         We are having great news, that we want to share with all of you. | anges with<br>Maps.<br>control to update | Preview<br>Dear Community, We are having great<br>news, that we want to share with all of<br>you. |                               |     |
|                 | ADD A REDIRECT LINK None REDIRECT LINK Insert the link                                                                                                    | ×                                        | Published posts  Published posts  Publish                                                         |                               |     |
|                 | A de sub sus subs                                                                                                    |                                          | MAKE SURE YOU FILL IN ALL REQUIRED FIELDS<br>CORRECTLY AHEAD OF PUBLISHING.<br>PUBLISH            |                               |     |

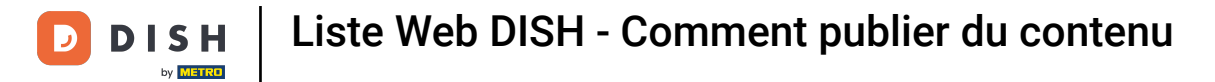

# 6 Sélectionnez le type de lien.

| <b>DISH</b> WEBLISTING |                                                                                                    |                                                                                                   |                                                                                                    |                                                       |                                                                                                    | Cafe Porto<br>Am Schlagbaum 1 | ( ا |
|------------------------|----------------------------------------------------------------------------------------------------|---------------------------------------------------------------------------------------------------|----------------------------------------------------------------------------------------------------|-------------------------------------------------------|----------------------------------------------------------------------------------------------------|-------------------------------|-----|
|                        |                                                                                                    | DDD<br>DASHBOARD                                                                                  | PROFILE                                                                                             | REVIEWS                                               | POSTS                                                                                                    |                               |     |
|                        | Post data in Google<br>Publish posts on Google to update your pote<br>regards to your business. The posts will appe<br>Compliment your message with a redirect lik<br>or delete the content after publishing it.<br>POST TYPE<br>None<br>Book<br>Order online<br>Buy<br>Learn more<br>Sign up | ential or existing customers a<br>ear prominently in your listin<br>nk to your website or with pi | about news, special offers or cl<br>g on Google Search and Goog<br>ctures. Try it out: You have ful | (1)<br>hanges with<br>te Maps.<br>I control to update | Preview Dear Community, We are having great news, that we want to share with all of you.  Published posts RE-USE PREVIOUS POSTS AS TEMPLATES FOR NEW CONTENT. |                               |     |
|                        | REDIRECT LINK<br>Insert the link                                                                                                    |                                                                                                   |                                                                                                    |                                                       | Publish<br>Make sure you fill in all required fields<br>correctly ahead of publishing.                                                                        |                               |     |

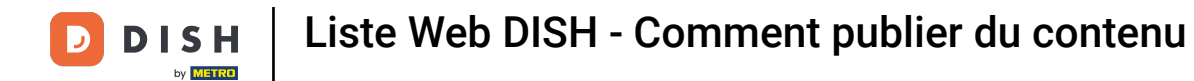

• Vous pouvez saisir ici le lien de redirection. Il suffit de le copier-coller.

| DISH WEBLISTING                                                                                 |                                                                                                    |                                                                                                    |                                 |                                                                                                   | Cafe Porto<br>Am Schlagbaum 1 | (2) |
|-------------------------------------------------------------------------------------------------|----------------------------------------------------------------------------------------------------|----------------------------------------------------------------------------------------------------|---------------------------------|---------------------------------------------------------------------------------------------------|-------------------------------|-----|
|                                                                                                 | DDD<br>DASHBOARD                                                                                                    | PROFILE                                                                                             | REVIEWS                         | POSTS                                                                                             |                               |     |
| Publish por<br>regards to<br>Complime<br>or delete ti<br>POST TYP<br>News<br>CONTENT<br>Dear Co | data in Google<br>sists on Google to update your potential or existing customers abory<br>your business. The posts will appear prominently in your listing on<br>th your message with a redirect link to your website or with picture<br>the content after publishing it.<br>The<br>ommunity, | out news, special offers or cha<br>on Google Search and Google<br>ures. Try it out: You have full c | 3<br>Maps.<br>Control to update | Preview Dear Community, We are having great news, that we want to share with all of you.          |                               |     |
| We are<br>ADD A REI<br>None                                                                     | having great news, that we want to share with                                                                                                    | n all of you.                                                                                       |                                 | Published posts<br>RE-USE PREVIOUS POSTS AS TEMPLATES FOR<br>NEW CONTENT.                         |                               |     |
| REDIRECT<br>Insert ti                                                                           | т цик<br>he link                                                                                                    |                                                                                                    |                                 | Publish<br>Make sure you fill in all required fields<br>correctly ahead of publishing.<br>Publish |                               |     |

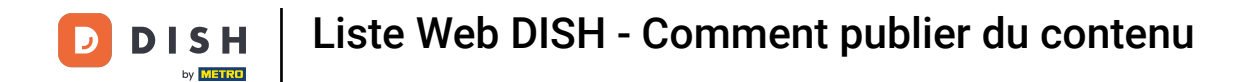

Cliquez sur le symbole plus pour ajouter des images à votre publication.

| <b>D I S H</b> WEBLISTING |                                                                     |                          |            |         |                                                                                        | Cafe Porto<br>Am Schlagbaum 1 | ? ( |
|---------------------------|---------------------------------------------------------------------|--------------------------|------------|---------|----------------------------------------------------------------------------------------|-------------------------------|-----|
|                           |                                                                     | DDD                      | PROFILE    | REVIEWS | POSTS                                                                                  |                               |     |
|                           | News<br>CONTENT<br>Dear Community,<br>We are having great news that | at we want to chare with | all of you | *       |                                                                                        |                               |     |
|                           | we are naving great news, the                                       | it we want to share with | an or you. |         |                                                                                        |                               |     |
|                           | ADD A REDIRECT LINK                                                 |                          |            | •       | NEW CONTENT.                                                                           |                               |     |
|                           | Insert the link                                                     |                          |            |         | Publish<br>Make sure you fill in all required fields<br>CORRECTLY AHEAD OF PUBLISHING. |                               |     |
|                           |                                                                     |                          | 710N       |         | PUBLISH                                                                                |                               |     |
|                           | +                                                                   |                          |            |         |                                                                                        |                               |     |

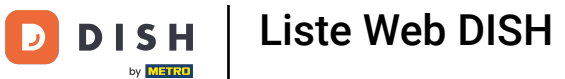

#### Ici, vous pouvez voir un aperçu de votre publication.

| <b>DISH</b> WEBLISTING |                                                                                                    |                                                                                                    |                                                                                                    |                                                                                                    |                                                                                                    |   | Cafe Porto<br>Am Schlagbaum 1 | <u>@</u> | ? |
|------------------------|----------------------------------------------------------------------------------------------------|----------------------------------------------------------------------------------------------------|----------------------------------------------------------------------------------------------------|----------------------------------------------------------------------------------------------------|----------------------------------------------------------------------------------------------------|---|-------------------------------|----------|---|
|                        |                                                                                                    | DDD<br>DASHBOARD                                                                                                    | PROFILE                                                                                                 | REVIEWS                                                                                                    | POSTS                                                                                                    |   |                               |          |   |
|                        | Publish posts on Google to update your poter       regards to your business. The posts will appear         Compliment your message with a redirect link       or delete the content after publishing it.         POST TYPE       News         CONTENT       Dear Community,         We are having great news, that we       News | itial or existing customers abour<br>ir prominently in your listing on<br>k to your website or with picture<br>we want to share with a | t news, special offers or ch<br>Google Search and Googl<br>es. Try it out: You have full<br>all of you. | The second second | Preview Dear Community, We are having great news, that we want to share with all of you. Published posts |   |                               |          |   |
|                        | add a redirect link<br><b>None</b>                                                                                                    |                                                                                                    |                                                                                                    | <b>.</b>                                                                                                    | RE-USE PREVIOUS POSTS AS TEMPLATES FOR<br>NEW CONTENT.                                                   | t |                               |          |   |
|                        | REDIRECT LINK<br>Insert the link                                                                                                    |                                                                                                    |                                                                                                    |                                                                                                    | Publish<br>Make sure you fill in all required field<br>correctly ahead of publishing.                    | 5 |                               |          |   |
|                        | A + +                                                                                                    |                                                                                                    |                                                                                                    |                                                                                                    | PUBLISH                                                                                                  |   |                               |          |   |

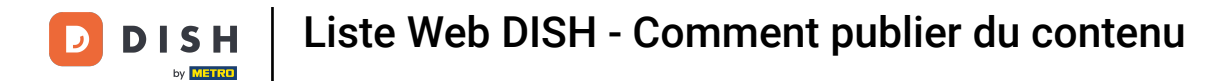

#### • Vous pouvez également consulter vos articles publiés.

| <b>D I S H</b> WEBLISTING                                                                                                    |                                                                                                    |                                                                                                    |                                                          |                                                                                                   | Cafe Porto<br>Am Schlagbaum 1 | <u>(</u> |
|----------------------------------------------------------------------------------------------------|----------------------------------------------------------------------------------------------------|----------------------------------------------------------------------------------------------------|----------------------------------------------------------|---------------------------------------------------------------------------------------------------|-------------------------------|----------|
|                                                                                                    | DDD                                                                                                    | PROFILE                                                                                                | REVIEWS                                                  | POSTS                                                                                             |                               |          |
| Post data in Ge<br>Publish posts on Google to upda<br>regards to your business. The pe<br>Compliment your message with<br>or delete the content after public<br>POST TYPE<br>News | bogle<br>te your potential or existing customers<br>sts will appear prominently in your listi<br>a redirect link to your website or with p<br>shing it. | about news, special offers or c<br>ing on Google Search and Goog<br>jictures. Try it out: You have ful | (1)<br>changes with<br>gle Maps.<br>Il control to update | Preview<br>Dear Community, We are having great<br>news, that we want to share with all of<br>you. |                               |          |
| CONTENT<br>Dear Community,<br>We are having great ne                                                                                                    | ws, that we want to share w                                                                                                    | ith all of you.                                                                                        |                                                          | Published posts2                                                                                  |                               |          |
| ADD A REDIRECT LINK None REDIRECT LINK                                                                                                    |                                                                                                    |                                                                                                    | •                                                        | RE-USE PREVIOUS POSTS AS TEMPLATES FOR<br>NEW CONTENT.                                            |                               |          |
| Insert the link                                                                                                    |                                                                                                    |                                                                                                    |                                                          | Publish<br>Make sure you fill in all required fields<br>correctly ahead of publishing.            |                               |          |

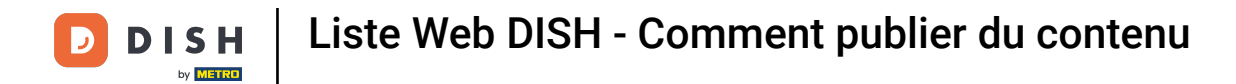

# i Voici un aperçu de vos publications.

| DISH WEBLISTING |                                                                                         | Published posts                                  |                           |                                                         | ×                     |     | Cafe Porto<br>Am Schlagbaum 1 | 8 | ? |
|-----------------|-----------------------------------------------------------------------------------------|--------------------------------------------------|---------------------------|---------------------------------------------------------|-----------------------|-----|-------------------------------|---|---|
|                 |                                                                                         | • —                                              |                           | • —                                                     |                       |     |                               |   |   |
|                 | Post data                                                                               | Dear Community, We have great<br>share with you. | at news, that we want to  | Dear Community, We are having e want to share with you. | wonderful news that w |     |                               |   |   |
|                 | Publish posts o Go<br>regards to your pusi<br>Compliment your m<br>or delete the conten | Update                                           | Delete                    | Update                                                  | Delete                | t   |                               |   |   |
|                 | POST TYPE News                                                                          | • —                                              |                           | • —                                                     |                       |     |                               |   |   |
|                 | CONTENT                                                                                 | test                                             |                           | We have a new Latte Machiatto                           | ! Come and enjoy it   |     |                               |   |   |
|                 |                                                                                         | Update                                           | Delete                    | Update                                                  | Delete                |     |                               |   |   |
|                 | ADD A REDIRE CT L                                                                       | • —                                              |                           | • —                                                     |                       | R   |                               |   |   |
|                 | REDIRECT LIN :                                                                          | Try you new delicious chocolar                   | te Muffins from today on. | Delicious Muffin for you in our s                       | tore                  |     |                               |   |   |
|                 | insert the trik                                                                         | Update                                           | Delete                    | Update                                                  | Delete                | .DS |                               |   |   |
|                 | Attack                                                                                  |                                                  |                           |                                                         |                       |     |                               |   |   |

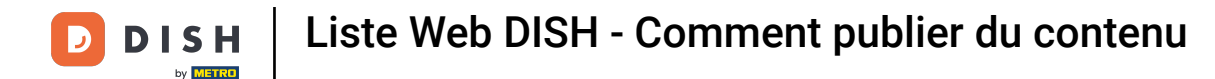

#### Cliquez sur PUBLIER pour publier votre article.

Cafe Porto **DISH** WEBLISTING 8 ? Am Schlagbaum 1 æ ÷ **₩** POSTS DASHBOARD PROFILE REVIEWS Post data in Google Preview (j) Publish posts on Google to update your potential or existing customers about news, special offers or changes with regards to your business. The posts will appear prominently in your listing on Google Search and Google Maps. Compliment your message with a redirect link to your website or with pictures. Try it out: You have full control to update Dear Community, We are having great or delete the content after publishing it. news, that we want to share with all of POST TYPE you. News CONTENT Dear Community, We are having great news, that we want to share with all of you. Published posts RE-USE PREVIOUS POSTS AS TEMPLATES FOR ADD A REDIRECT LINK NEW CONTENT. None REDIRECT LINK Publish Insert the link MAKE SURE YOU FILL IN ALL REQUIRED FIELDS CORRECTLY AHEAD OF PUBLISHING. PUBLISH Attach media

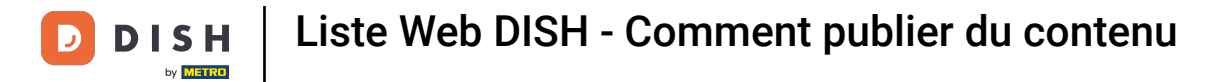

# Voilà, vous recevrez une notification.

| H WEBLISTING                                                                                                    | Your p                                                                                                    | ost was successfully                                                                                                 | published                                        |                                                                                                    | Cafe Porto<br>Am Schlagbaum 1 |  |
|----------------------------------------------------------------------------------------------------|----------------------------------------------------------------------------------------------------|----------------------------------------------------------------------------------------------------|--------------------------------------------------|----------------------------------------------------------------------------------------------------|-------------------------------|--|
|                                                                                                    | DashBoard                                                                                                    | PROFILE                                                                                                    | REVIEWS                                          | POSTS                                                                                                    |                               |  |
| Post data<br>Publish posts on Goo<br>regards to your busin<br>Compliment your me<br>or delete the content<br>POST TYPE<br>News<br>CONTENT<br>This is your pos | in Google<br>e to update your potential or existing customers ab<br>ss. The posts will appear prominently in your listing:<br>age with a redirect link to your website or with pict<br>fter publishing it. | out news, special offers or ch<br>on Google Search and Googl<br>ures. Try it out: You have full<br>(1500 characters, | ()<br>anges with<br>e Maps.<br>control to update | Preview The content will appear here Published posts@                                                          |                               |  |
| ADD A REDIRECT LII<br><b>None</b><br>REDIRECT LINK<br>Insert the link                                                                                         | к                                                                                                    |                                                                                                    |                                                  | RE-USE PREVIOUS POSTS AS TEMPLATES FOR<br>NEW CONTENT.<br>Publish<br>MAKE SURE YOU FILL IN ALL REQUIRED FIELDS |                               |  |
| Attach m                                                                                                    | dia                                                                                                    |                                                                                                    |                                                  | CORRECTLY AHEAD OF PUBLISHING.                                                                                 |                               |  |

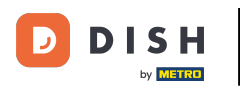

i

#### Voici un exemple de ce à quoi ressemblera votre publication.

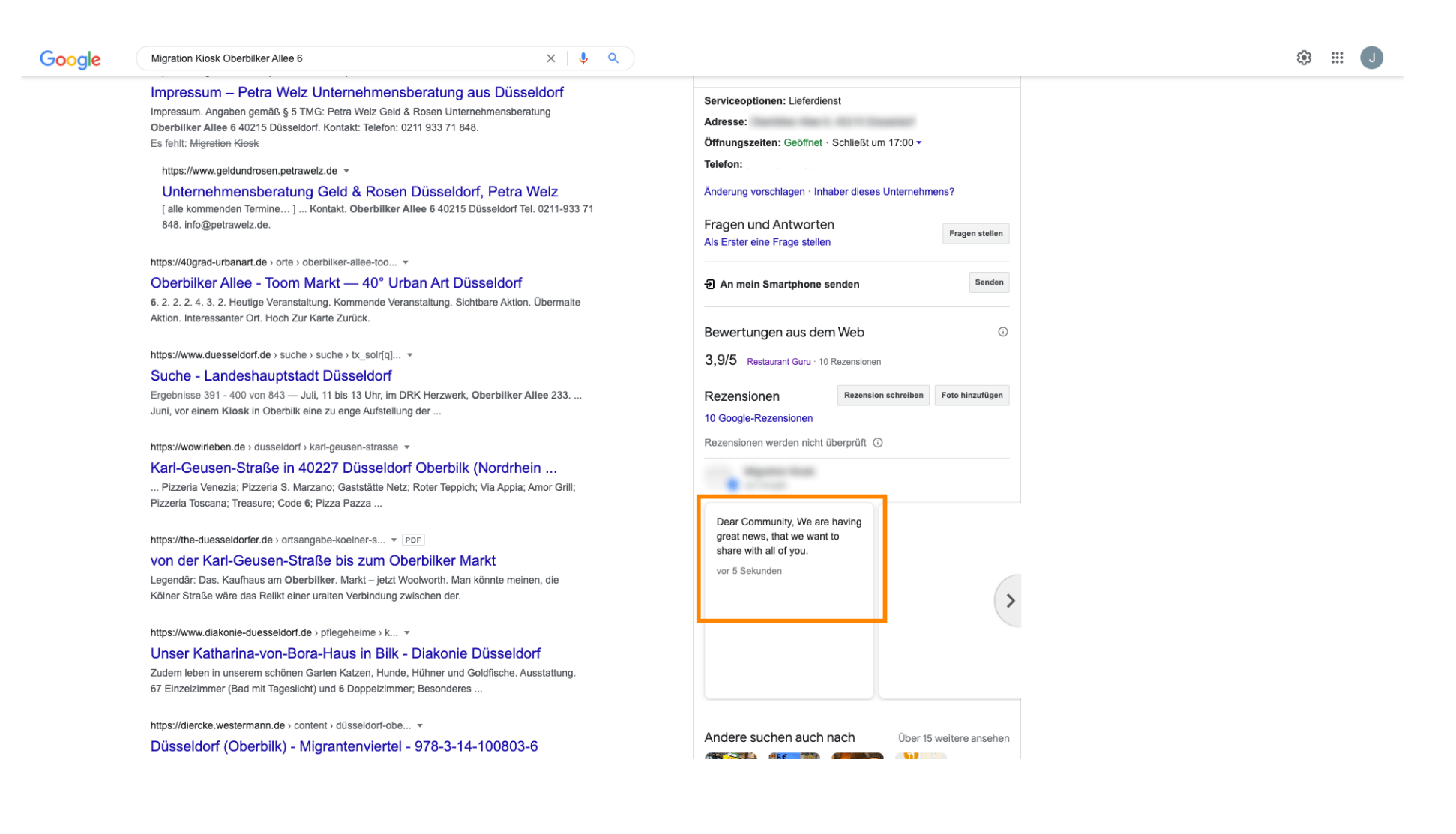

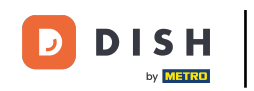

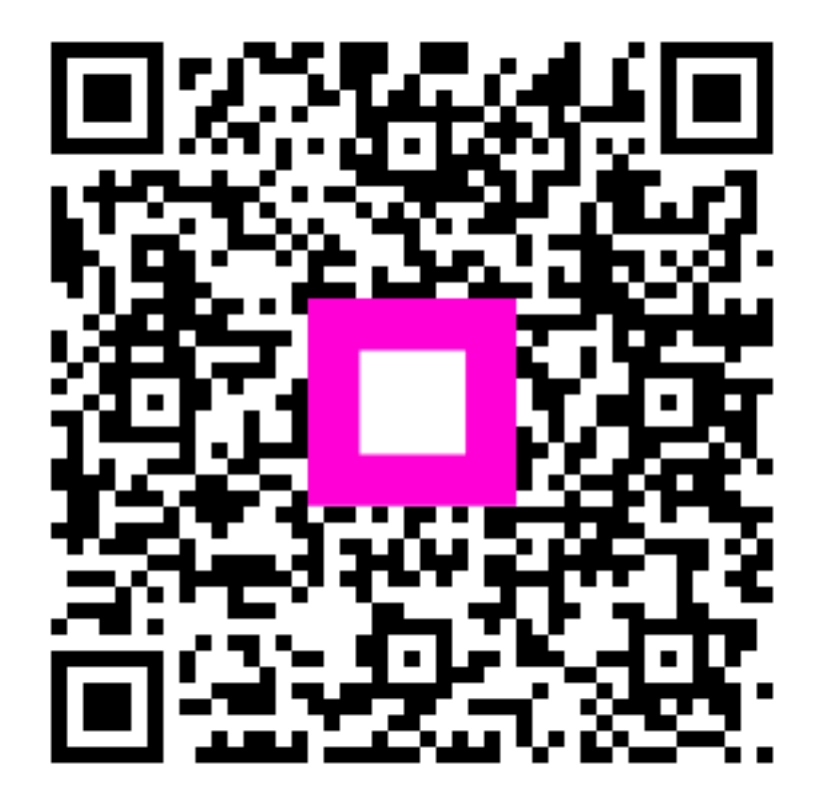

Scannez pour accéder au lecteur interactif